## Download QR untuk presensi PKKMB role Mahasiswa

| 1. Masuk menu Bioda                                                                                                    | ata, sub menu Cyber V2. Ker                                      | nudian diklik pada tombol <b>Cybercampus V2</b>                                 |
|----------------------------------------------------------------------------------------------------|------------------------------------------------------------------|---------------------------------------------------------------------------------|
| Chrome File Edit View History                                                                                                    | Bookmarks Profiles Tab Window Help                               | 📥 🧌 🐠 🛞 🖘 🗢 Q 😂 Tue 15 Aug 09.07                                                |
| ● ● ●                                                                                                    | bercampus X 🛛 💿 Cybercampus X 🗍 💿 Cybercampus                    | X 🔯 Dashboard Universi X 🛛 🎪 AKADEMIK - Universi X 📣 Mahasiswa - Universi X 🕂 🗸 |
| $\leftarrow$ $\rightarrow$ C $\triangleq$ https://mahasiswa.unair.ac                                                                                                    | .id/modul/mhs/#biodata-cyberv2!cyber-v2.php                      | er 🗅 🎓 📩 🖬 🔕 🗄                                                                  |
| 🚯 Indeks Standar Pe 🧕 UN   Universitas N                                                                                                    | 🔌 php - Use of Initial 🔌 php - Replace Mc 📀 elpt.pusatbahasa     | 😑 Cara Mengirim Em 🔕 Sending Emails in 🚯 What is Extreme P 😳 Extreme Program »  |
| <b>e</b>                                                                                                    | Universitas Airlangga                                            | Mahasiswa excellence with morality                                              |
| Home Biodata Akademik                                                                                                    | Dosen Keuangan Perpustakaan Eval Kemahasiswaan Pedoman           | Logout                                                                          |
| Navigation : Biodata / Cyber V2<br>RATU IMEL DEWI IVANCA<br>Ubah Password<br>Ubah Password<br>Ubah Passwor | MENU - CYBER V2<br>Cybercampus V2                                |                                                                                 |
|                                                                                                    | Copyright © 2011 - Universitas Airlangga.<br>All Rights Reserved | home manual sitemap rss contact us                                              |
|                                                                                                    |                                                                  |                                                                                 |

2. Masuk menu Biodata, diklik pada sub menu **Biodata**, sub menu **Presensi PKKMB**. Kemudian diklik pada sub menu **Cetak QR Presensi** 

| Chrome File Edit View H            | listory Book   | marks Pro      | ofiles Tab Window Help                      |                 |            | 📥 <u> </u> 🕬 🕸          | • •       | Q 🖀 •     | Tue 15 A  | ug 10.2 |
|------------------------------------|----------------|----------------|---------------------------------------------|-----------------|------------|-------------------------|-----------|-----------|-----------|---------|
| 😑 🔹 🗊 (10) WhatsApp                | ×   u          | Cybercam       | pus 🗙 🛛 🎯 Cybercampus                       | 🗙 🥠 Cybe        | campus     | × +                     |           |           |           |         |
| → C                                | ac.id/mhs/biod | data/presen    | nsi-kegiatan/index                          |                 |            |                         |           | ₫ ☆       | * 0       |         |
| Indeks Standar Pe 🔞 UN   Universit | as N 🏄 pł      | hp - Use of In | itial 🤌 php - Replace Mc 📀 elpt.pusatbahasa | 🖮 Cara Mengirin | Em 🚯 Sendi | ing Emails in 🚯 What is | Extreme P | 2 Extreme | Program   |         |
| Mahasiswa excellence wi            | th morallity   |                |                                             |                 |            |                         |           | La        | ng Out (၂ |         |
|                                    |                |                |                                             |                 |            |                         | 5         |           |           |         |
| HOME                               | ~              | E R            | iwayat Presensi Kegiatan PPKMB              |                 |            |                         |           |           |           |         |
|                                    |                |                |                                             |                 |            |                         |           |           |           |         |
| 63                                 |                | 🔒 CETAK QR     | RPRESENSI                                   |                 |            |                         |           |           |           |         |
|                                    | N              | ło             | Nama Kegiatan                               |                 | Sesi       | Waktu Presensi          |           |           |           |         |
|                                    | 1              |                | Simulasi Presensi PKKMB                     |                 | 1          | 14/08/2023 11:32:09     |           |           |           |         |
|                                    |                |                |                                             |                 |            |                         |           |           |           |         |
| RATU IMEL DEWI IVANCA              | <b>A</b>       |                |                                             |                 |            |                         |           |           |           |         |
| S1 - ILMU SEJARAH                  |                |                |                                             |                 |            |                         |           |           |           |         |
| 🚓 Biodata                          | 0              |                |                                             |                 |            |                         |           |           |           |         |
| 🚊 Profil                           |                |                |                                             |                 |            |                         |           |           |           |         |
| 🛎 e-KTM                            |                |                |                                             |                 |            |                         |           |           |           |         |
| Status KTM ber-ATM                 |                |                |                                             |                 |            |                         |           |           |           |         |
| L CV                               |                |                |                                             |                 |            |                         |           |           |           |         |
| BPJS Kesehatan                     |                |                |                                             |                 |            |                         |           |           |           |         |
| Presensi PPKMB                     |                |                |                                             |                 |            |                         |           |           |           |         |
| 🗢 Kemahasiswaan                    |                |                |                                             |                 |            |                         |           |           |           |         |

3. QR yang sudah didownload dari **Cybercampus V2** akan discan pada alat pembaca QR Code untuk merekam presensi mahasiswa

| Chrome File Edit                  | View History Bookmarks Profiles Tab W             | /indow Help                   | ۵                                      | 🗿 📣<br>💼 🗢 Q 😂 Tue 15 Aug 10.26           |
|-----------------------------------|---------------------------------------------------|-------------------------------|----------------------------------------|-------------------------------------------|
| 🔴 🕘 🌑 👔 (10) Whats                | App X 🛛 🏟 Cybercampus                             | × 💿 Cybercampus               | X 🐶 Cybercampus X                      | │ ų∂ cetak-qr-presensi X │ + ✓            |
| ightarrow $ ightarrow$ https://   | uacc.unair.ac.id/presensi-pkkmb-qr/index?id=60    |                               |                                        | 🗟 🕁 🖈 🗖 😩 :                               |
| ) Indeks Standar Pe 🔞             | UN   Universitas N 🔌 php - Use of Initial 🄌 php - | Replace Mc 🔇 elpt.pusatbahasa | 💮 Cara Mengirim Em 🚳 Sending Emails in | n 🙆 What is Extreme P 😳 Extreme Program 🔅 |
|                                   |                                                   |                               | NIM                                    | : 124231063                               |
|                                   | DINAIS OF                                         |                               | NAMA                                   | RATU IMEL DEWI IVANCA                     |
|                                   | PRESENSI PKKMB                                    |                               | FAKULTAS                               | : Ilmu Budaya                             |
| S                                 | imulasi Presensi PKKMB                            | 59192                         | PROGRAM STUDI                          | S1 ILMU SEJARAH                           |
| Semester                          | Ganjil 2023/2024                                  |                               |                                        |                                           |
| Sesi                              | 1                                                 |                               | Sudah Melakukan Presensi Pad           | da 14-08-2023 11:32:09                    |
| Tgl Kegiatan                      | 14 Agustus 2023                                   |                               |                                        |                                           |
| Vaktu di Kota Surabaya<br>0:26:35 |                                                   |                               |                                        |                                           |
|                                   |                                                   |                               |                                        |                                           |
|                                   |                                                   |                               |                                        |                                           |
|                                   |                                                   |                               |                                        |                                           |
|                                   |                                                   |                               |                                        |                                           |
|                                   |                                                   |                               |                                        |                                           |
|                                   |                                                   |                               |                                        |                                           |
|                                   |                                                   |                               |                                        |                                           |
|                                   |                                                   |                               |                                        |                                           |
|                                   |                                                   |                               |                                        |                                           |